# Инструкция по регистрации

# на портале https://online.s-vfu.ru и записи

на курс повышения квалификации

«Взаимодействие политической системы с современным обществом»

# I. На портале нет учетной записи.

II. На портале есть учетная запись.

Необходимо войти на портал (https://online.s-vfu.ru)

# На портале нет учетной записи.

Если у вас нет учетной записи на данном портале, то вам необходимо выполнить следующие действия:

Шаг 1. Выбрать "Вход" в правом верхнем углу страницы

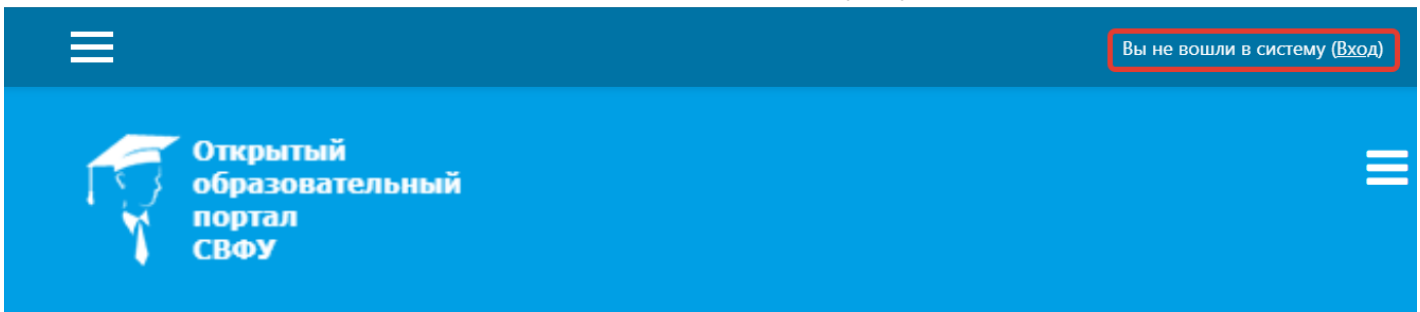

# Шаг 2. Выбрать "Создать учетную запись"

# Вы в первый раз на нашем сайте?

Для полноценного доступа к курсам на этом сайте Вам потребуется потратить пару минут, чтобы самостоятельно создать учетную запись. Пошаговая инструкция:

- 1. Укажите свои данные в форме «Новая учетная запись».
- В поле «Кодовое слово», введите кодовое слово, которое вам прислали для регистрации на сервере.
- 3. На указанный Вами адрес электронной почты будет отправлено письмо.
- Прочитайте это письмо и пройдите по указанной в нем ссылке, чтобы подтвердить свой запрос на регистрацию.
- 5. Итак, теперь у Вас появился полный доступ к курсу. С этого момента для доступа к курсам, на которые Вы записались, Вам будет достаточно ввести логин и пароль (тот, что Вы указали заполняя форму).

СОЗДАТЬ УЧЕТНУЮ ЗАПИСЬ

Шаг 3. Заполнить все поля регистрационной формы

| овая учет | гная запись                   |                                                      |
|-----------|-------------------------------|------------------------------------------------------|
|           |                               | ▼ Свернуть всё                                       |
| 🔻 Выбери  | ите имя пользователя и пароль | Логин и пароль<br>должны содержать                   |
| Логин     | • Login                       | буквы латинского алфавита<br>цифры, дефис, апостроф. |
|           | Пароль должен содержать си    | мволов - не менее б                                  |
| Пароль    | Password                      |                                                      |

«Кодовое слово» 10082023 (Кодовое слово вводится без пробелов)

| Кодовое<br>слово                           | 0 | 10082023        |   |
|--------------------------------------------|---|-----------------|---|
| Адрес<br>электронной<br>почты              | 0 | e-mail          |   |
| Адрес<br>электронной<br>почты (еще<br>раз) | 0 | e-mail          |   |
| Имя                                        | 0 | Имя Отчество    |   |
| Фамилия                                    | 0 | Фамилия         |   |
| Город                                      |   |                 |   |
| Страна                                     |   | Выберите страну | ÷ |

• Заполните информацию о себе

Шаг 4. Открыть письмо-оповещение, поступившее на электронную почту, и перейти по ссылке, указанной в этом письме (только после этих действий будет завершена регистрация на портале и запись на курс).

# II. На портале есть учетная запись.

Если у вас уже имеют учетную запись (регистрацию) на портале (<u>https://online.s-vfu.ru</u>), то вам нужно выполнить следующие действия для записи на курс:

Шаг 1. Войти на портал, используя свою учетную запись.

Шаг 2. В личном кабинете кликнуть по ссылке «Домашняя страница» и выбрать раздел «Повышение квалификации».

| 🚯 Личный кабинет      | Учебно-методический центр ПИ СВФУ   |
|-----------------------|-------------------------------------|
| 🖀 Домашняя страница 1 | Повышение квалификации (52)         |
| 🛗 Календарь           | Профессиональная переподготовка (1) |
| 🗋 Личные файлы        |                                     |
| 🗢 Мом курсы           | Слимпиады и конкурсы                |

Далее выбрать курс «Взаимодействие политической системы с современным обществом».

Шаг 4. На открывшейся странице ввести «Кодовое слово» 10082023 и записаться на курс

Настройка зачисления на курс

| 💱 Взаимодействи                                      | е политической системы с современным обществом |
|------------------------------------------------------|------------------------------------------------|
| Учитель: Саргылана Сераф<br>Учитель: Ольга Парфенова | имовна Атласова                                |
| ▼ 2023                                               |                                                |
| Кодовое слово                                        | 10082023                                       |
|                                                      | ЗАПИСАТЬСЯ НА КУРС                             |

Шаг 5. После этого «Самостоятельная запись» на курс будет завершена.